## 广东省高技能人才培养联盟职业技能等级 认定信息化服务平台 考生查询成绩操作指南

1

## 1、学员登录

学员可以通过谷歌浏览器、火狐浏览器等访问高联盟的门户网

站: <u>https://www.gdskills.cn/,进入学员个人登录界面。</u>

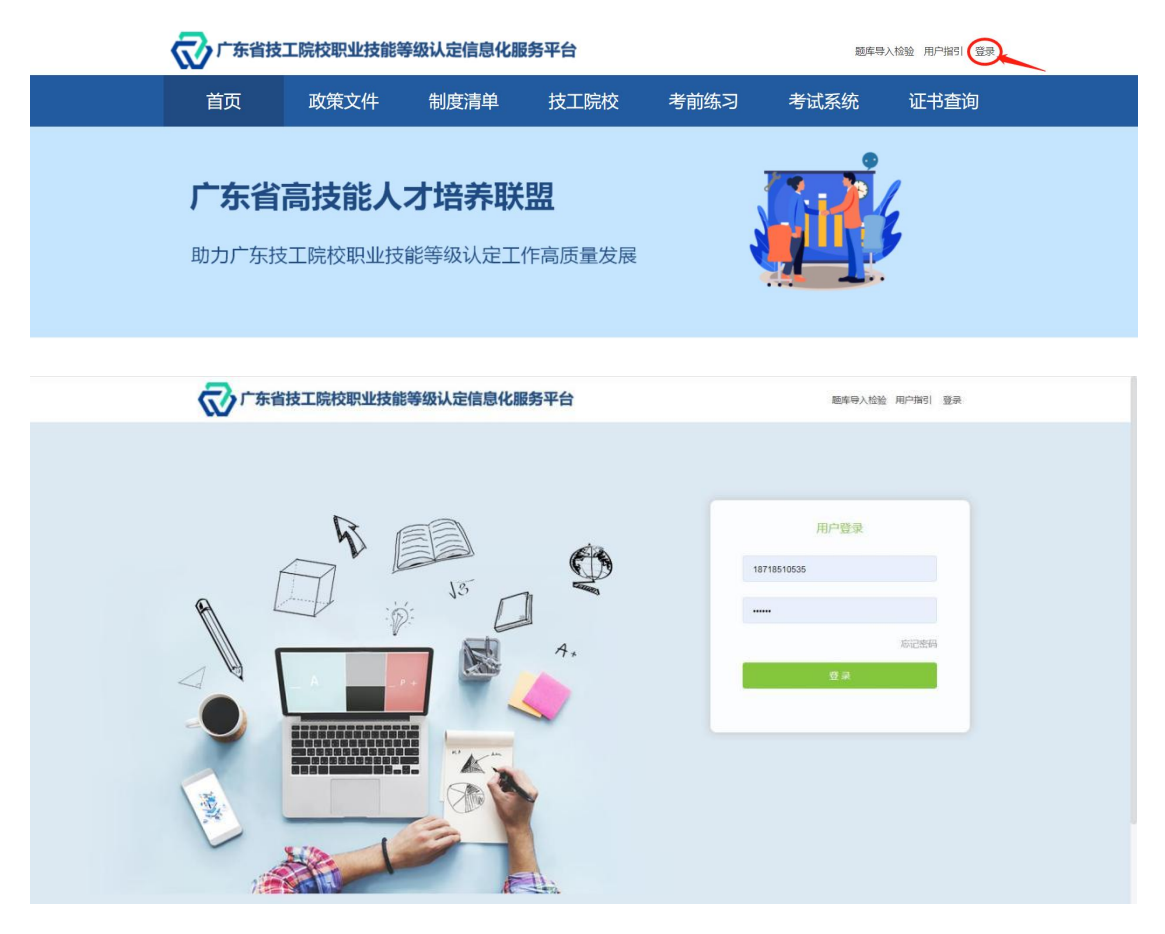

填写账号为:考生手机号码、密码默认为:考生身份证后六位, 点击"登录"。

<u>备注:身份证最后一位为X的统一大写字母,港澳考生证件的括号也算一位,即:</u> (0)算3位数字;

2、 查询成绩

考生点击首页的"个人中心",进入考生个人中心页面。

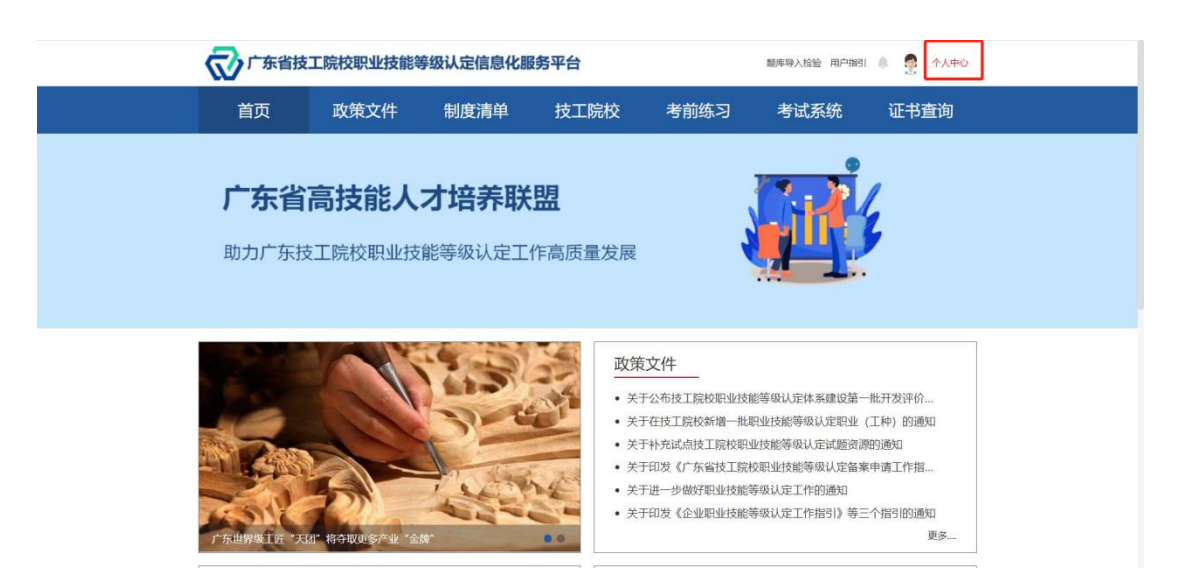

## 点击页面上的报考计划,进入计划详情。

| ⑦广东街地工業的設計建築時期以最佳時代開発平台 |                                                                                     | <ul> <li>Bosedomervanne</li> </ul> |
|-------------------------|-------------------------------------------------------------------------------------|------------------------------------|
| 三 个人中心                  | 我的职业技能评价计划                                                                          |                                    |
| 我的职业技能评价计划              | 108月: 1. 报名加望: 建交报名 ÷ 资档集成 ÷ 报名的成<br>2. 资档编标题 元, 即为相名成功<br>3. 石资档编标不通过,请传改成名牌号。董时建交 |                                    |
|                         | R45900年<br>20220013日2千奈明(HDS)3<br>田岡田明年: 2022071の522002.07.25<br>田岡田明年: 23-2        | 计加结称 > 词称人关键学会词 会同                 |
|                         | 1488099; -25-<br>942234; FRQ<br>949325; FRQ<br>1741696; MHM:9423227942              |                                    |

## 进入后,点击"考试",可进行查看成绩:

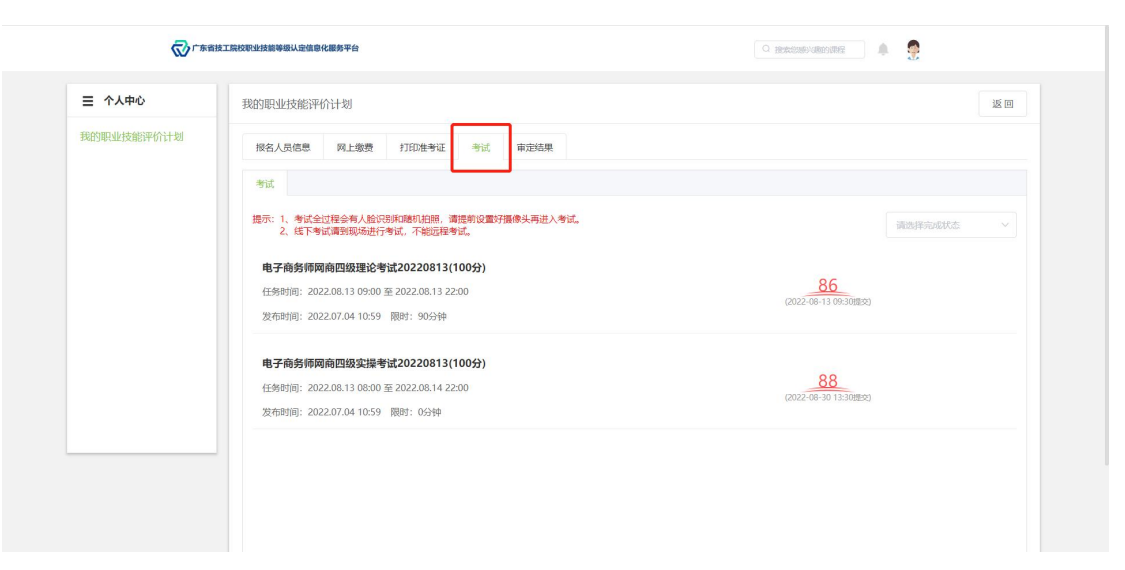